# **Laser Compton meeting**

Jan. 27 H. Yoshitama

#### Contents

- Design status history
- User\_Block integration diagram
- Test of USER\_BLOCK with 2 examples
- Exchanges history

## **Design status history**

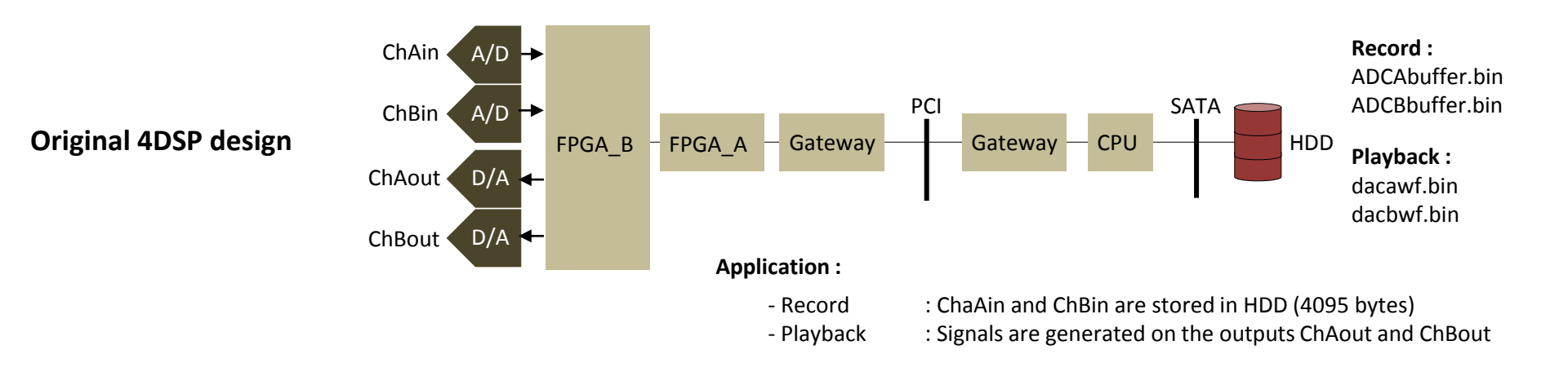

#### PURPOSE : demonstrates the use of SYSGEN with FM485 board

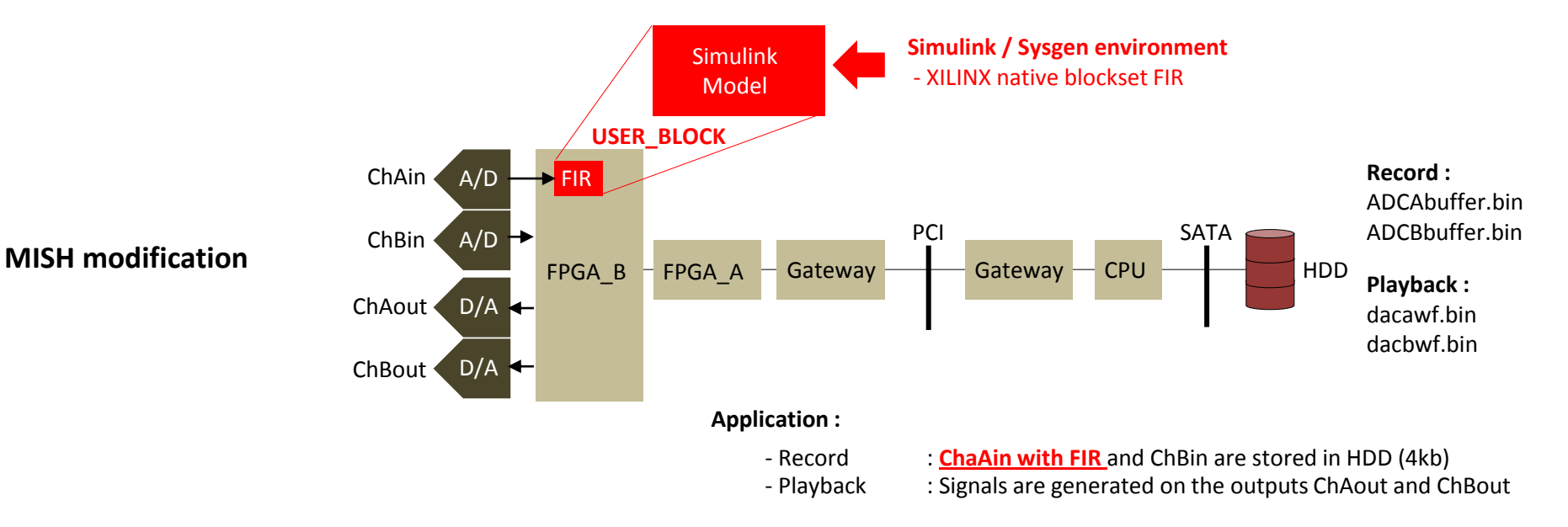

# User\_Block integration diagram

FM485\_FPGA\_B

This is how the USER\_BLOCK is connected to FPGA\_B

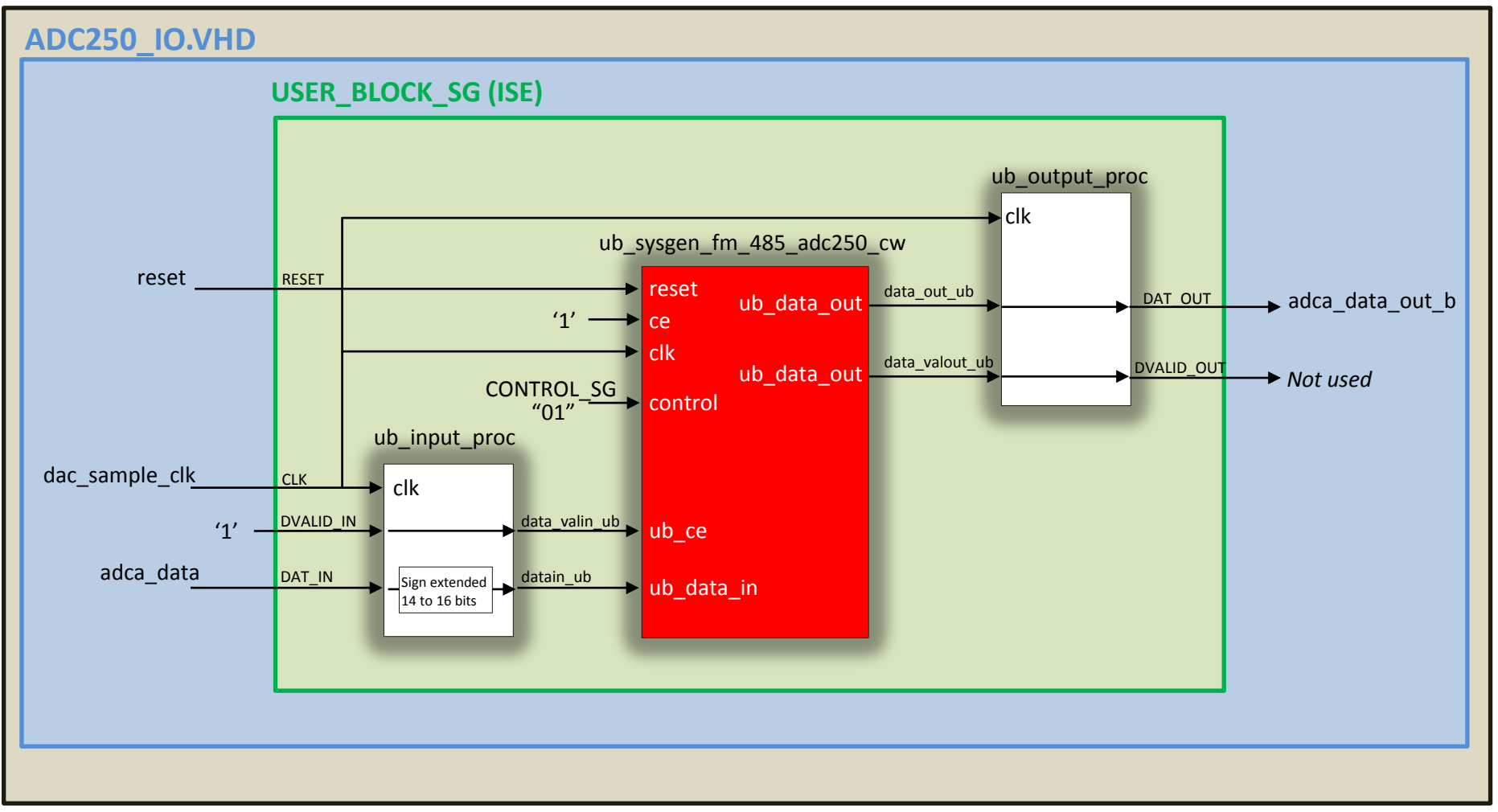

## Present Design on 2012.01.27

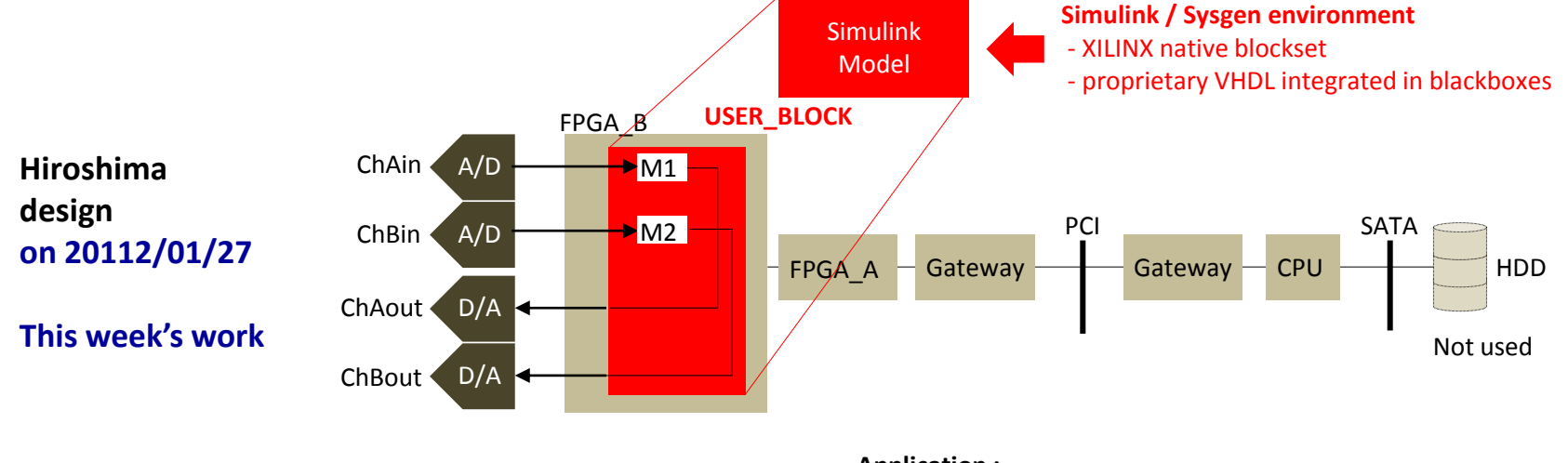

Application :

- Module M1 : Feedback regulation
- Module 2 : not yet defined

# **MATLAB/Simulink blocksets**

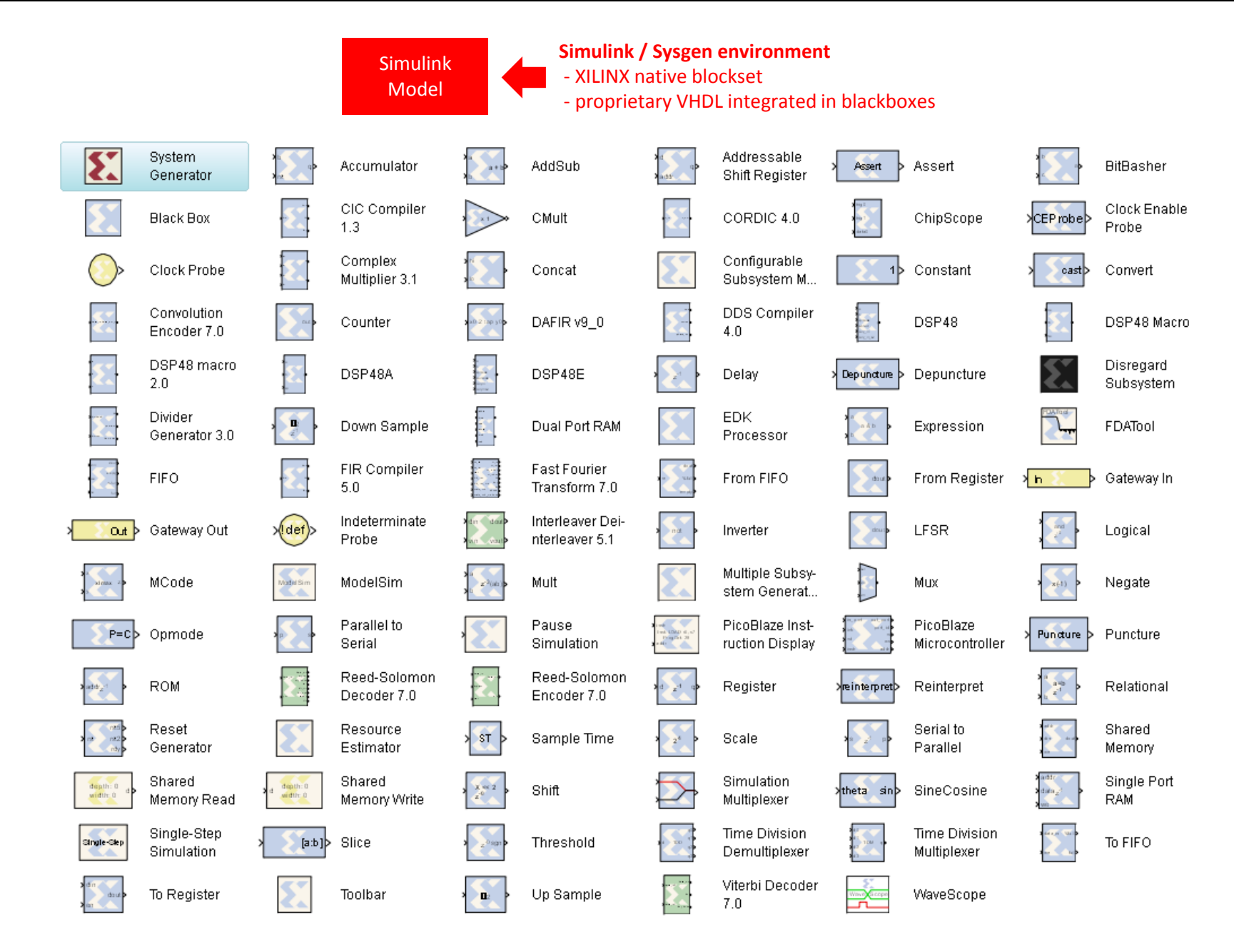

# MATLAB/Simulink example

### Test example

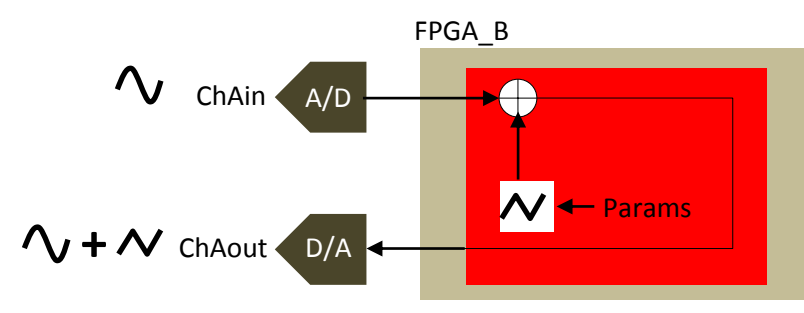

### Design

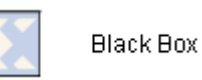

- 1- I generate a triangle wave signal (VHDL block) the parameters are used for frequency and amplitude
- 2- I sum the Ch A input with the triangle wave

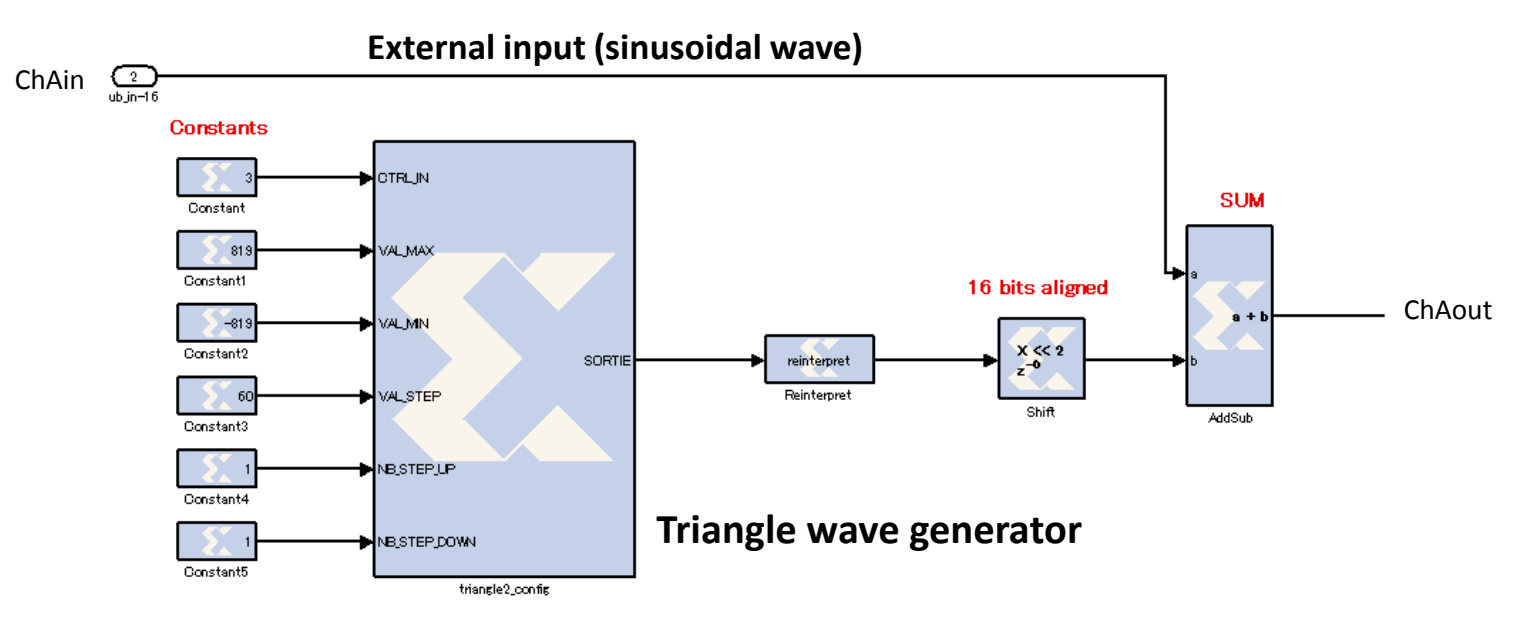

Limitation

In this design, the parameters are constants. I can't modify them dynamically. I need to reconfigure the FPGA. Conclusion: not convenient for all designs (PID, A/D D/A gains, debug,...)

#### FM485-ADC250 2012.01.27

# MATLAB/Simulink example

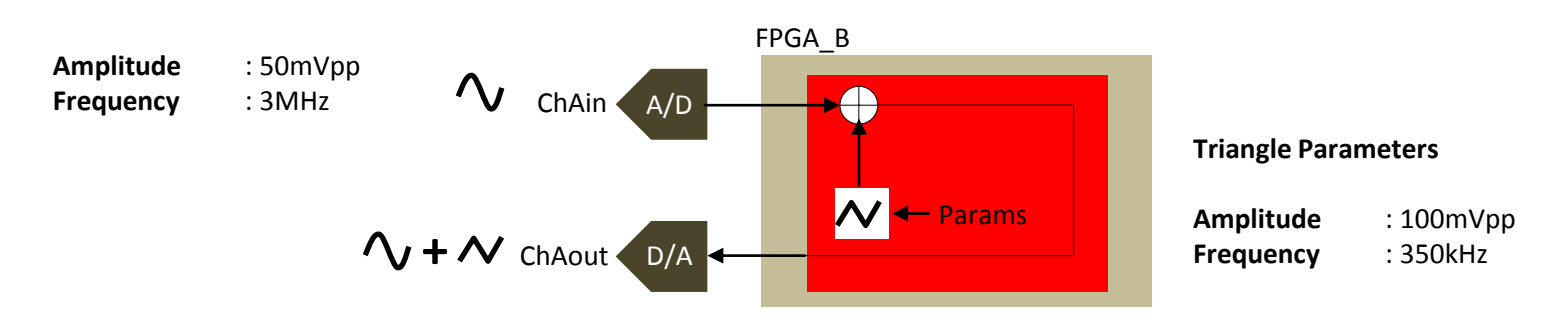

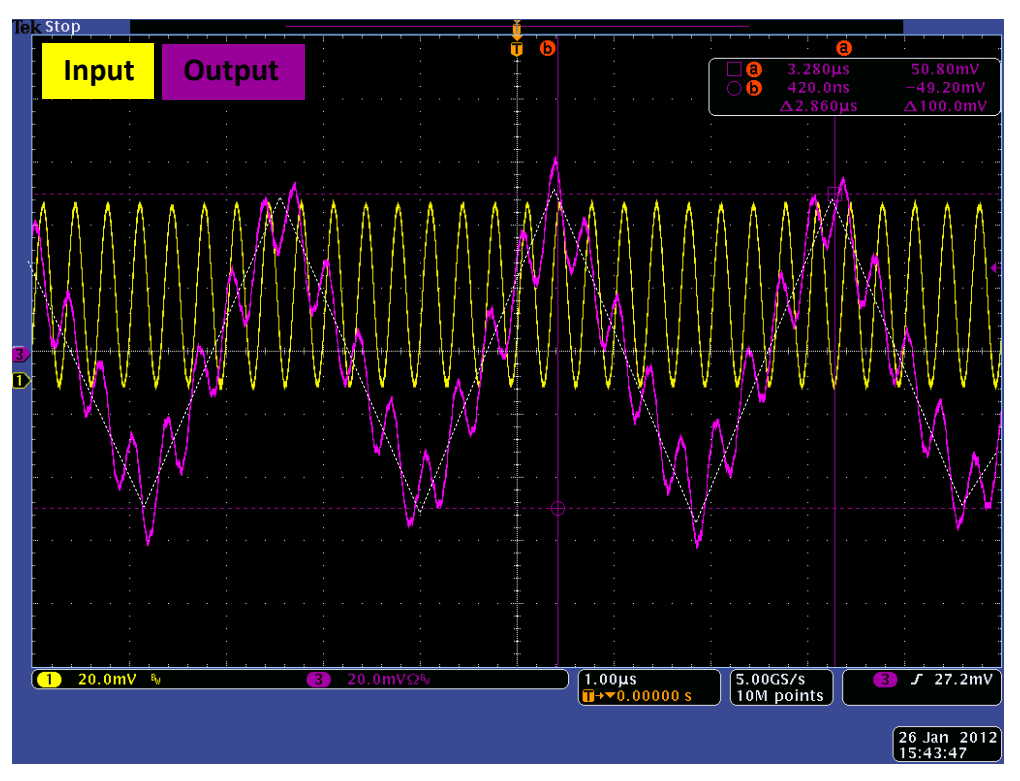

Fig. 1 : Input signal (sine wave ) – Output signal

# MATLAB/Simulink example

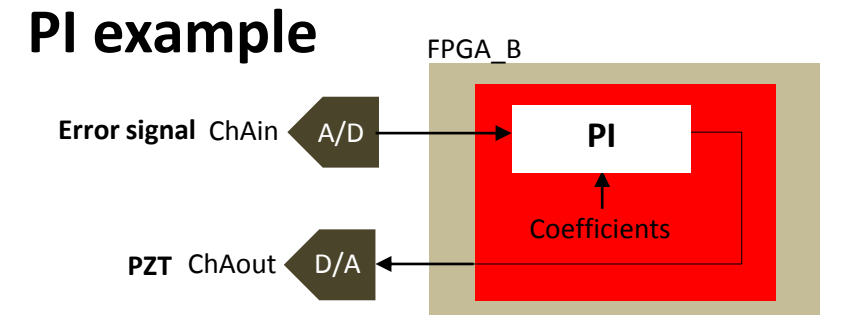

- 1- I use Xilinx native blocksets to implement a PI.
- 2- I use Simulink functionalities to simulate the design.

| Discrete inp  | ουτ, ουτρυτ    |
|---------------|----------------|
| $e_k$ : Input | $u_k$ : Output |

PI discrete equation  $u_k = u_{k-1} + b_0 e_k + b_1 e_{k-1}$  **Coefficients value = F(Kp,Ti,Ts)**  $b_0 = K_P$   $b_1 = K_P \left(-1 + \frac{T_s}{T_I}\right)$ 

#### Design

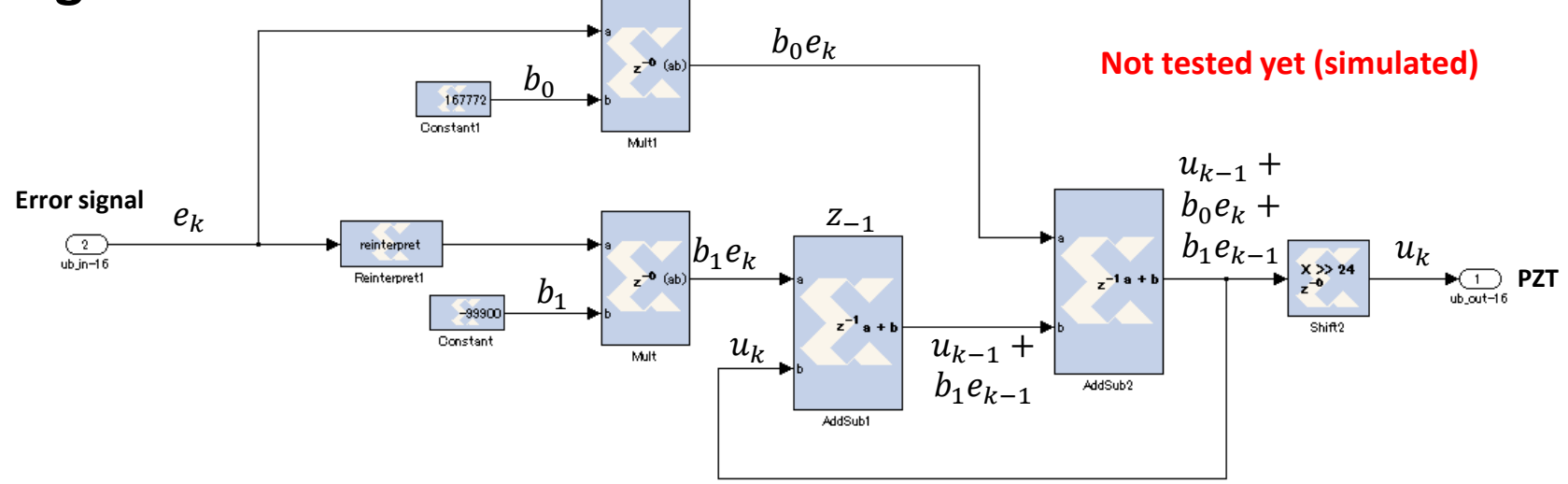

**Limitation** In this design, the PI coefficients are **constants**. I can't modify them **dynamically**. I need to reconfigure the FPGA. **Conclusion** : not convenient for our feedback design.

## **Design requirement**

### Feedback need (1)

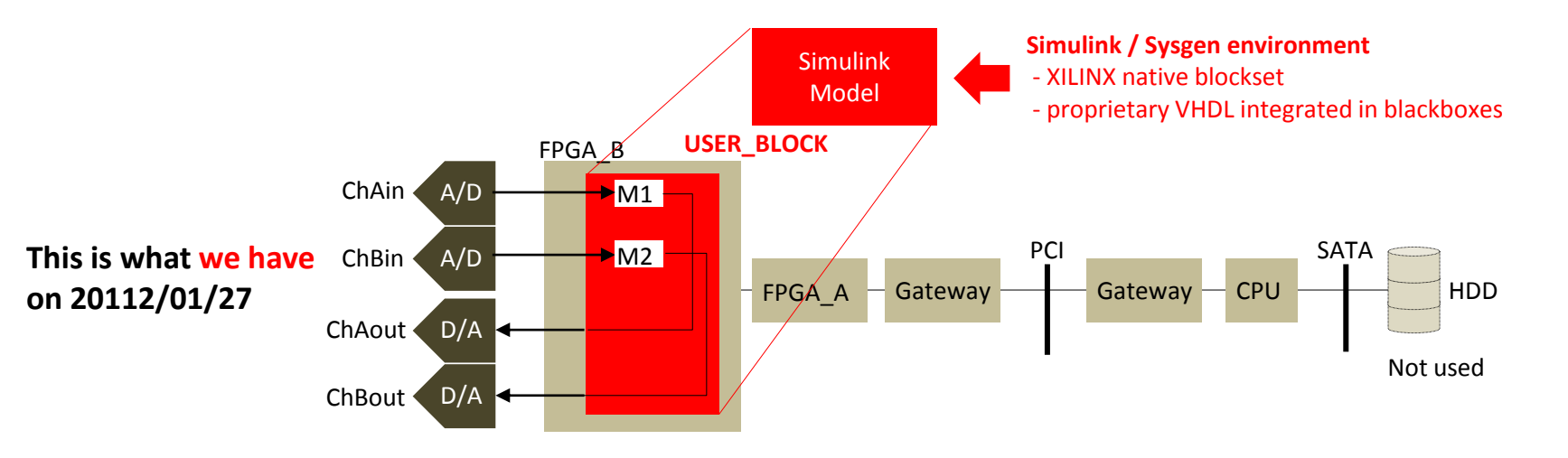

#### **Application :**

- Module M1 : Feedback regulation
- Module 2 : not yet defined

## **Design requirement**

### Feedback need (2)

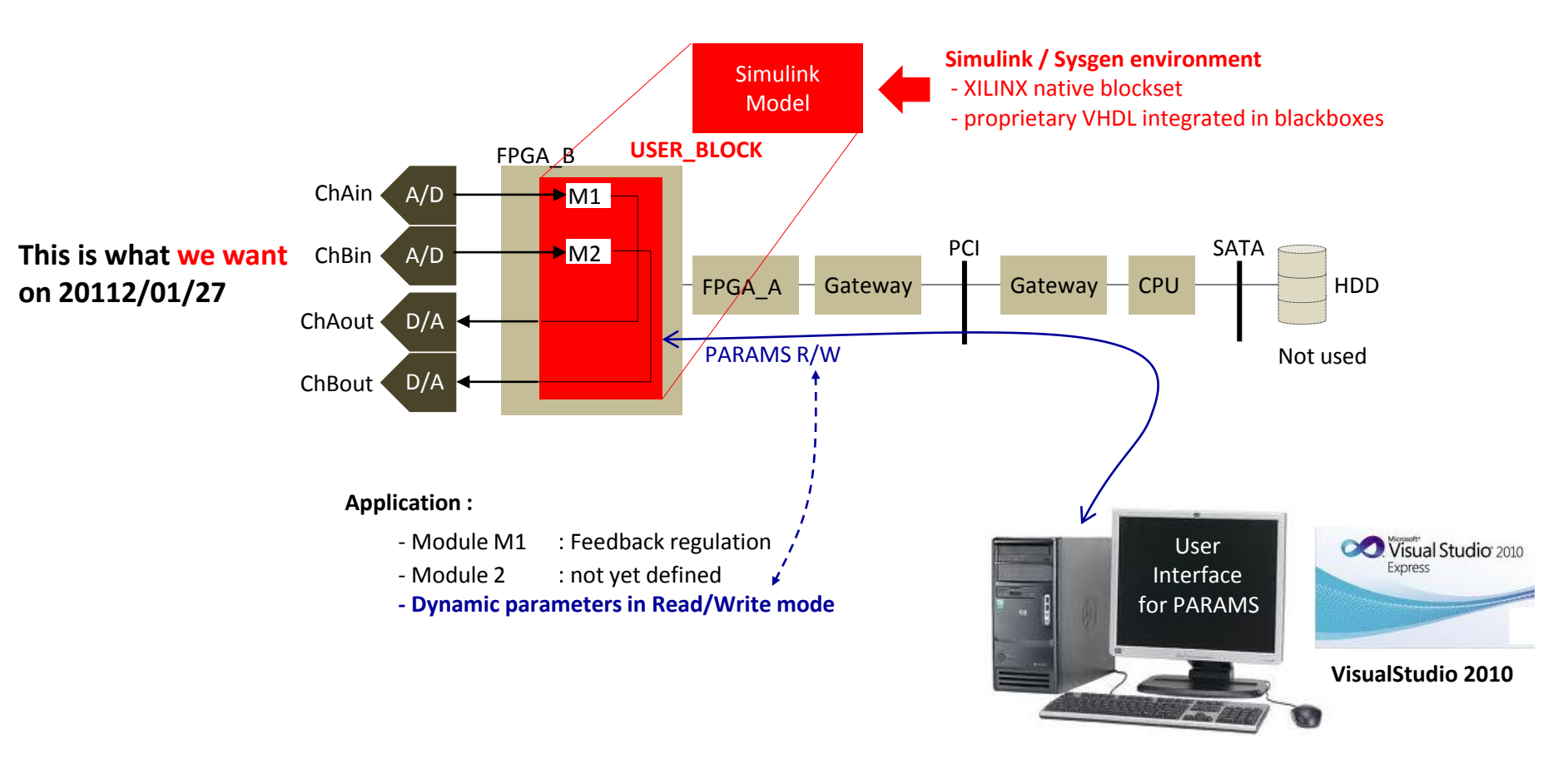

# **Design status history**

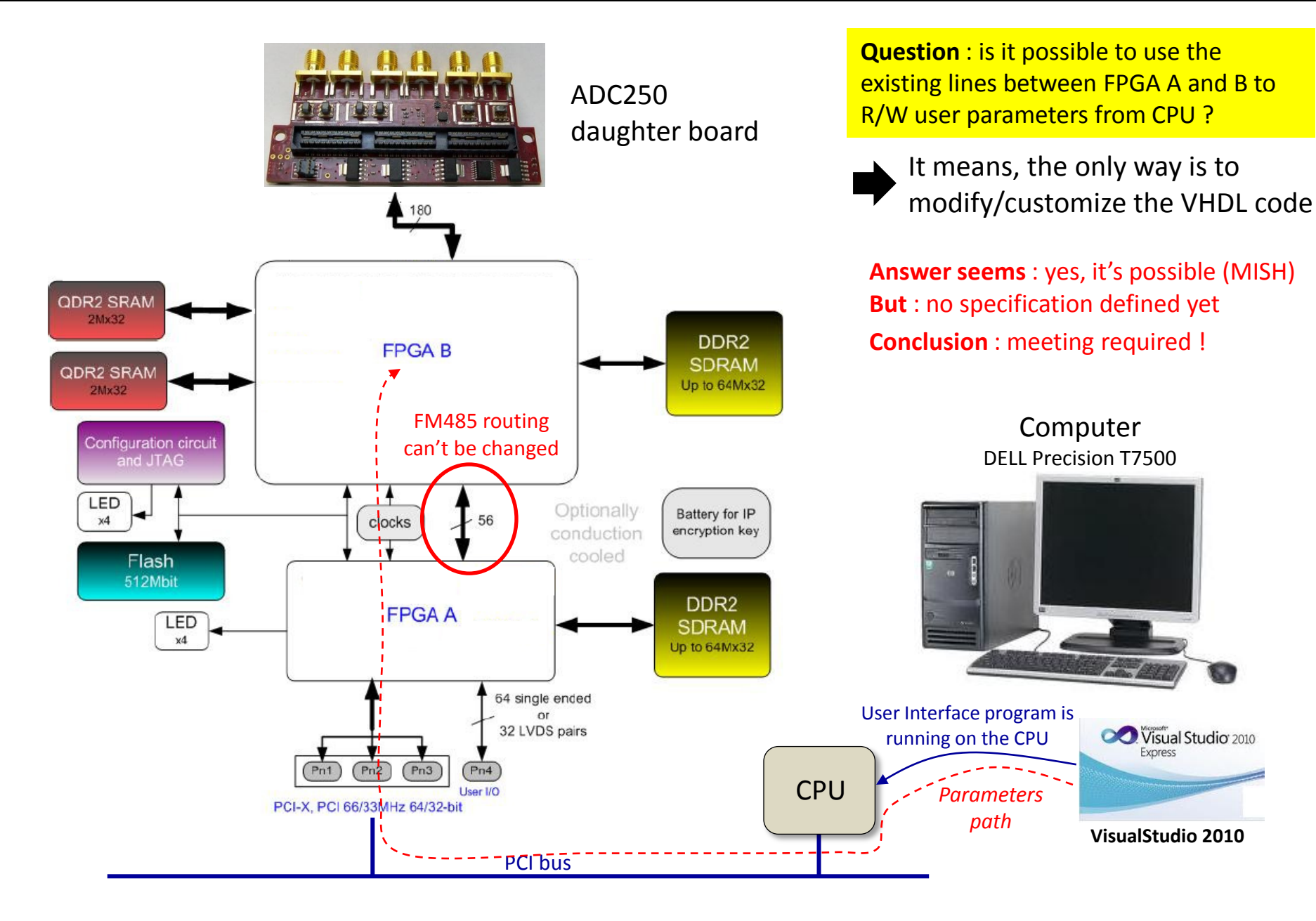

| Questions                                                                                                    | 4DSP/MISH Answers                                                                                                    | Status |
|----------------------------------------------------------------------------------------------------|----------------------------------------------------------------------------------------------------|--------|
| To MISH 2012.01.25<br>translated from japanese                                                                                                    | From MISH 2012.01.25<br>translated from japanese (summerized)                                                                                                    | ОК     |
| Dear MISH International,<br>I have some questions about VHDL. On the attached file page 1, I<br>have represented the default design which is a low pass filter (FIR)<br>installed in channel A. But this USER_BLOCK is limited. For my<br>design, I required that the output of the USER_BLOCK is directly<br>connected to DAC and not feed to the HDD. Please see page 2.<br>I have some questions :<br>1. Do you have such design page 2 ?<br>2. If not, could you provide us this new design ?<br>3. If not, do you have a top schematic version of ADC250_IO.VHD<br>? | The implementation to USER_BLOCK was developed by us.<br>It is aimed for users who don't use VHDL but instead use<br>MATLAB. We sell it as an adaptation package for<br>FM485/ADC250. Therefore, this USER_BLOCK is limited.<br>Therefore, the users need to modify /customize the<br>design by themselves. The other way is to send a<br>development request to us, but it will not be free.<br>MISH does not have the schematic version of the top<br>design. |        |

#### FM485-ADC250 2012.01.27

# **Exhanges history**

| Questions                                                                                                    | 4DSP/MISH Answers                                                                                                    | Status |
|----------------------------------------------------------------------------------------------------|----------------------------------------------------------------------------------------------------|--------|
| To 4DSP Forum 2012.01.26<br>Hello,<br>'I'm using a FM485 board with an ADC250 (2 channels ADC, 2 channels DAC) daughter board. My lab is in Japan /<br>Hiroshima University.<br>Iam working with the MATLAB/SIMULINK Sysgen design flow, associated to XILINX ISE for generating the bitstream<br>and hex file. Then, 1 configure the FPGA, Bwith 4FM software.<br>(Please notice that 1 don't modify FPGA, A).<br>To do that, 1 got from MISH company (4DSP distributor in Tokyo) a specific file adc250_io.vhd containing a USER<br>BLOCK.<br>This user block is representing the I/O of the MATLAB/SIMULINK/SYSGEN model.<br>My present model acquires the ADCA input, and after some treatments (native XILINX blocksets and Blackboxes<br>associated to specific VHDL files that I have written) provides an output signal to DACA.<br>It works very well.<br>For the treatments, I need to use parameters. Presently, these parameters are CONSTANTS in the model. Therfore, I<br>have no possibility to change them AFTER generating the FPGA bitstream.<br>For me, this is NOT convenient (regarding my application).<br>Thus, I need to MODIFY the parameters in the FPGA without re-generating the bitstream.<br>So, I need to modify the model so that it accepts parameters on its input. And I intend to change in realtime the<br>parameters with a C software/interface running on the CPU of my computer, using the 4DSP libraries (Board Support<br>Package).<br>QUESTIONS :<br> | From 4DSP Forum 2012.01.26<br>Dear Sir,<br>all support is channeled through Mish.<br>Could you please contact them in this<br>regard?<br>Thank you<br>Pierrick | OK     |

#### 1- Status

- 1.1- When we ask 4DSP, they tell us to contact MISH
- 1.2- We have asked MISH and answer is the following :

1.2.1- the USER\_BLOCK is intended for customers who don't use VHDL design but MATLAB/SIMULINK

1.2.2- the users need to modify/customize the design according to their need.

**Comment** : The User\_block is intended to users who do not use VHDL but Simulink model, but the modification according to our need requires to **modify the VHDL code** ! Conclusion : point 1 and point 2 are **not consistent**.

1.2.3- MISH can develop our required design, but not for free.

#### 2- Request

2.1- If we want to comply to point 1.2.2 above, what are the information <u>we must have</u> to be able to customize the MISH design ? Comment : if we don't have these information, there's no need to try to modify the present design by ourselves. **Conclusion** : the only solution is to pay for a MISH develoment !

2.2- If we agree to ask MISH for a new design, can we meet as soon as possible to define our need (*specifications*) ?

2.3- what would be the cost and delay of the new design ?